www.zyxel.com.tw

Version 1.0

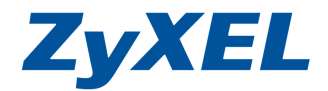

## 4-2.1 網路卡端設定

以下將為您說明如何將無線網路卡,設定成為無線基地台。

## 步驟一:請選擇"基地台模式"

| 図 Wireless N-lite USB 網路                                                 | <b>备卡公用程式</b>                                                                        | _ 🗆 🗙                 |
|--------------------------------------------------------------------------|--------------------------------------------------------------------------------------|-----------------------|
| ZyXEL                                                                    |                                                                                      | ? 🛛                   |
|                                                                          | 通道         通道         通道         通道         通道           連結資訊         設定         MAC |                       |
| Wireless N USB Adapter<br>N W D 2 2 0 5                                  | 大協<br>> 55ID: 初始化無線基地台模式<br>> 目前的<br>> 安全性:<br>> MAC位功                               | 已連接MAC 諸軍<br>MAC 位址 回 |
| <ul> <li>基地台模式</li> <li>工作站模式</li> <li>(6) 2010 含勒科法裝衍市總公司554</li> </ul> | 請點選"基地台模式"                                                                           | 更新                    |

步驟二:請選擇"設定",請輸入無線基地台名稱"SSID"及選取"頻道 (Channel)",並設定"安全性類型",完成後請點選"儲存"

※ 安全性類型: WEP/WPA-PSK 僅支援 802.11b/g 模式, WPA2-PSK 才支 援 802.11n 的模式。

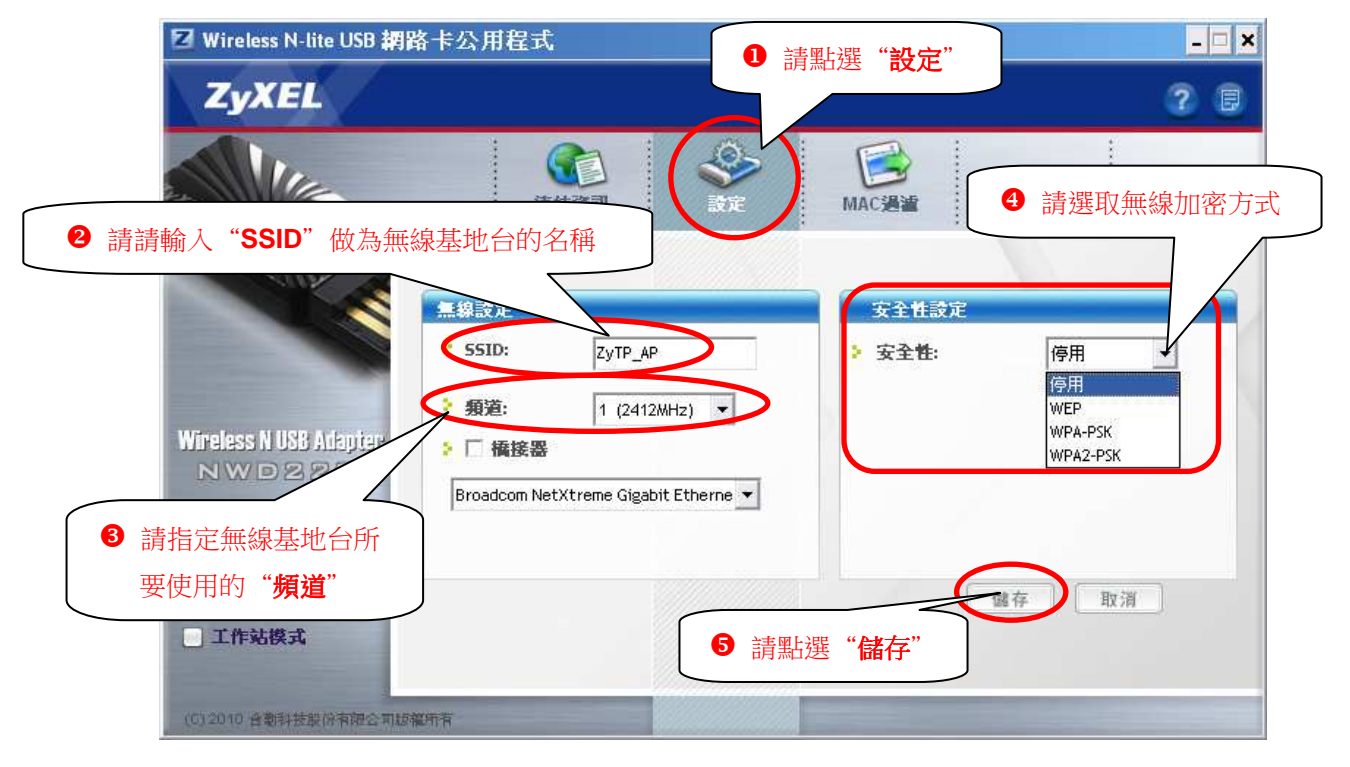

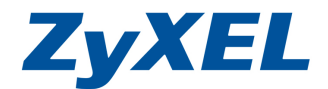

## 4-2.2.2 Windows Vista (若作業系統非 Windows Vista,請略過此章節)

## (1) 若您的網路環境有透過(無線)寬頻分享器連接上網際網路

**步驟一**:請點選"控制台"→"網路和共用中心",然後請點選左邊選單中的 "管理網路連線",並在"區域連線"圖示上點滑鼠右鍵→請點選 "內容"

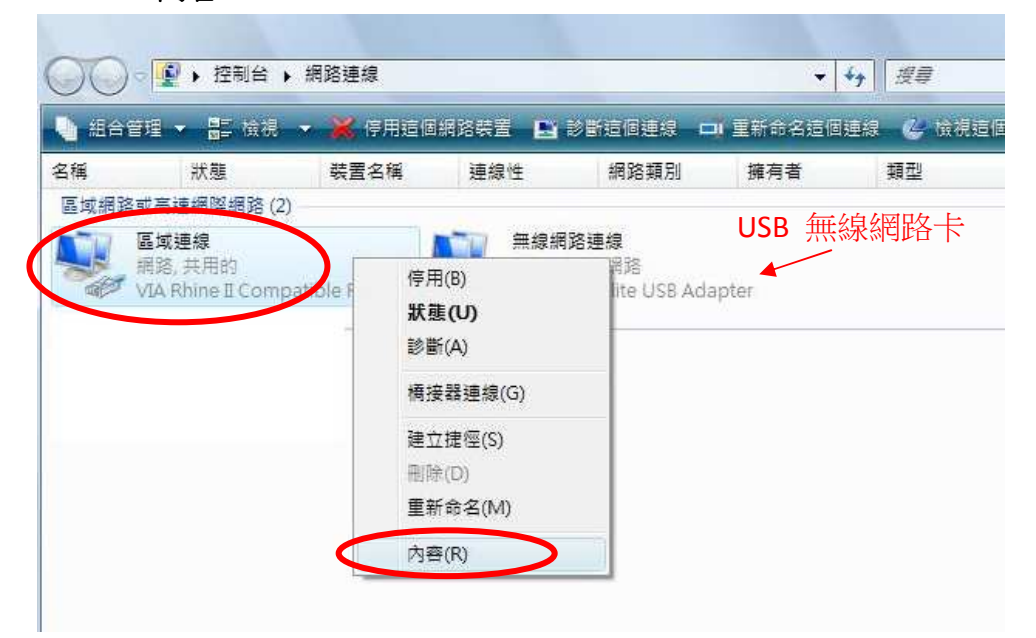

步驟二:請選擇"共用",並在網際網路連線共用勾選"允許其他網路使用者 透過這個電腦的網際網路連線來連線(N)",並按下"確定"

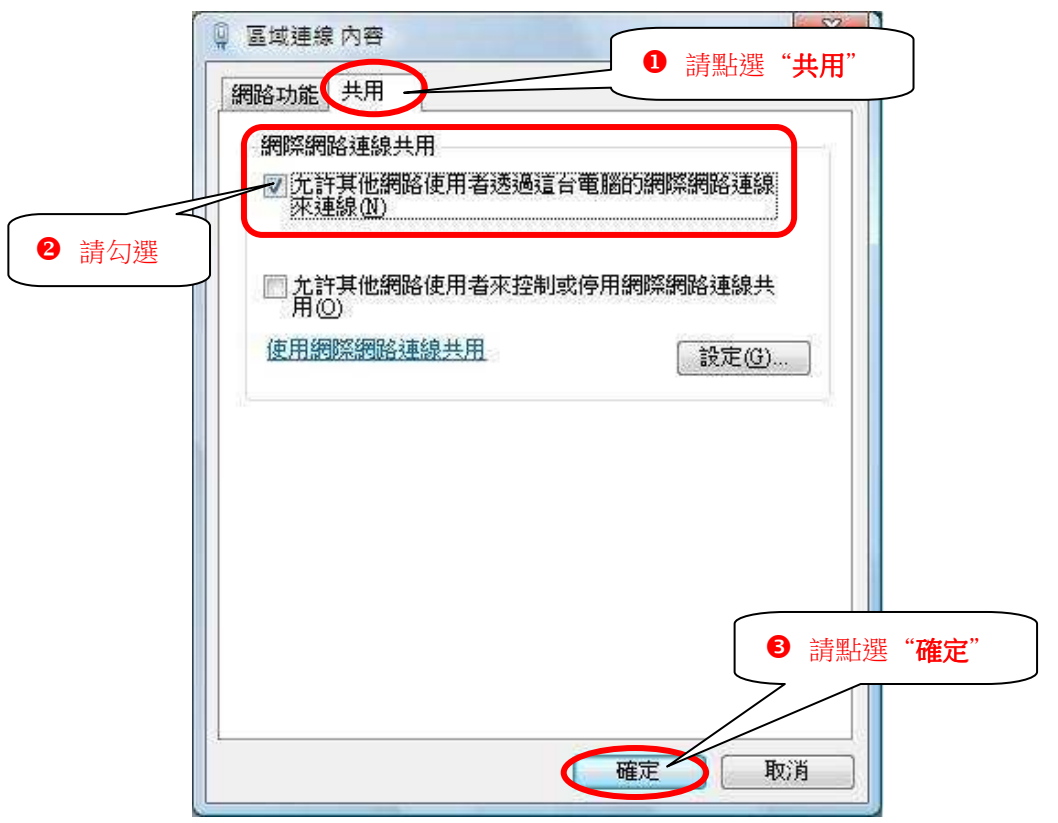